# ■Outlook 2013 新規設定

※ソフトウェアのインストール等、一般的な設定に関してはソフトウェアのサポートページをご参照ください。 ※説明内の設定用紙につきましては、アカウント情報を記載している「登録完了のお知らせ」になります。

### 1 Outlook 2013を起動します。

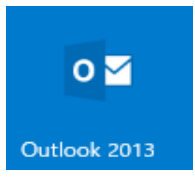

# 2 ツールバーの「ファイル」を選択します。

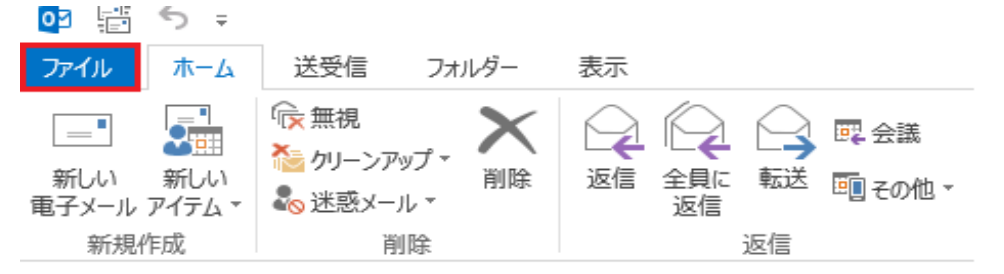

## 3 「情報」タブ内の「アカウント設定」を選択して「アカウント設定(A)」をクリックします。

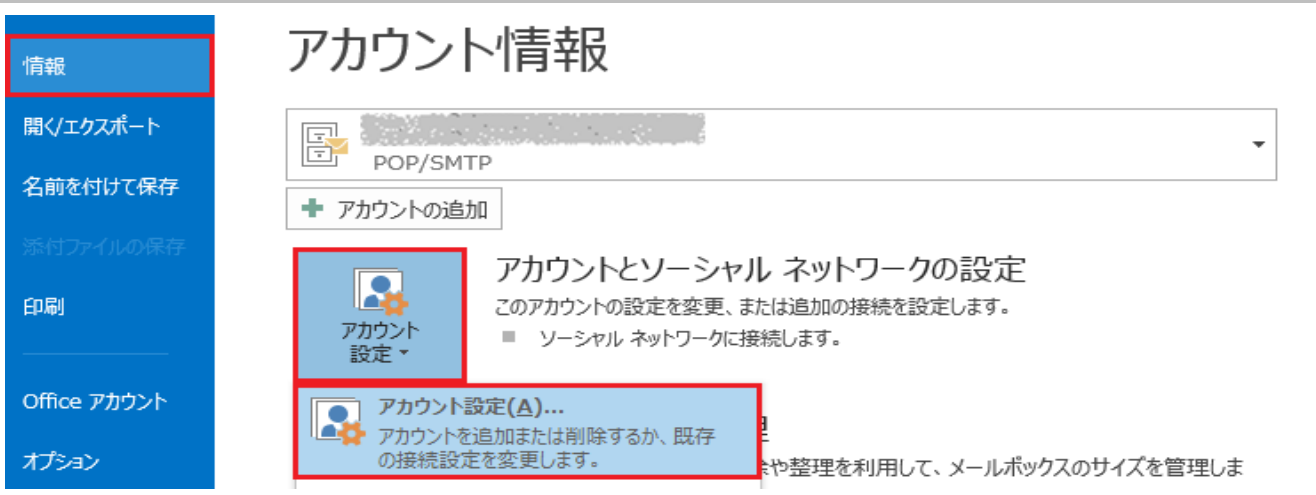

## 4 「電子メール」タブ内の「新規」をクリックします。

| アカウント設定                                                       | × |
|---------------------------------------------------------------|---|
| 電子メール アカウント<br>アカウントを追加または削除できます。また、アカウントを選択してその設定を変更できます。    |   |
| 電子メール データ ファイル RSS フィード SharePoint リスト インターネット予定表 公開予定表 アドレス帳 |   |
| 新規(N)… № 修復(R)…      愛更(A)…      愛 既定に設定(D)      X 削除(M)      |   |

# 5 「自分で電子メールやその他のサービスを使うための設定をする(手動設定)」を選択して

| I | 次 | ~1 | をり | 7リ | ック | しま | す。 | , |
|---|---|----|----|----|----|----|----|---|
|   |   |    |    |    |    |    |    |   |

| アカウントの追加                                |                                           | ×    |
|-----------------------------------------|-------------------------------------------|------|
| <b>自動アカウント セットアップ</b><br>アカウントを手動で設定する/ | い、または他の種類のサーバーに接続します。                     | ×    |
| ○ 電子メール アカウント(A)                        |                                           |      |
| 名前(Y):                                  | 例: Eiți Yasuda                            |      |
| 电子メール アドレス(E): [                        | 例;eiji@contoso.com                        |      |
| パスワード(P):<br>パスワード(P):                  |                                           |      |
| TAD TOPERSAULT: [                       | インターネット サービス プロバイダーから提供されたパスワードを入力してください。 |      |
|                                         |                                           |      |
| ●目分で電子メールやその他の                          | サービスを使うための設定をする (手割設定)(M)                 |      |
|                                         | < 戻る(B) 次へ(N) > 4                         | ヤンセル |

# 6 「POPまたはIMAP」を選択して「次へ」をクリックします。

| アカウントの追加                                                                                                    | ×             |
|----------------------------------------------------------------------------------------------------|---------------|
| サービスの選択                                                                                                    | × ×           |
| ○ Microsoft Exchange Server または互換性のあるサービス(M)<br>Exchange アカウントに接続して、電子メール、予定表、連絡先、タスク、ボイス メールにアクセスします                             |               |
| <ul> <li>Outlook.com または Exchange ActiveSync と互換性のあるサービス(A)</li> <li>Outlook.com などのサービスに接続し、電子メール、予定表、連絡先、タスクにアクセスします</li> </ul> |               |
| ● POP または IMAP(P)<br>POP または IMAP 電子メール アカウントに接続します                                                                               |               |
|                                                                                                    |               |
| < 戻る(B)                                                                                                    | 次へ(N) > キャンセル |

# 7 設定用紙をご参照いただき、以下の内容を入力して「詳細設定」をクリックします。

| <ul> <li>名前(Y): メールアドレス</li> <li>メールアドレス</li> <li>メールアドレス</li> <li>メールアドレス</li> <li>メールアドレス</li> <li>アウトント設定のテスト(T)</li> <li>アカウント設定のテスト(T)</li> <li>アカウント設定のテスト(T)</li> <li>ビ(次へ) をクリックしたらアカウント設定を自動的にテストする<br/>(S)</li> <li>メールアドレス</li> <li>メールアドレス</li> <li>アカウント設定のテスト(T)</li> <li>アカウント設定のテスト(T)</li> <li>ビ(次へ) をクリックしたらアカウント設定を自動的にテストする<br/>(S)</li> </ul> | ユーザー情報                   |                            | アカウント設定のテスト                                 |
|----------------------------------------------------------------------------------------------------|--------------------------|----------------------------|---------------------------------------------|
| サーバー情報       アカウント砲症のテスト(T)         アカウント砲症気のテスト(T)       アカウント設定のテスト(T)         受信メールサーバ(-)(い)       POP3サーバ         送信メールサーバ(-)(SMTP)(い)       SMTPサーバ         メールサーバ(-)(SMTP)(い)       SMTPサーバ         ケー・パー・パー・パー・パー・パー・パー・パー・パー・パー・パー・パー・パー・パー                                                                                                    | 名前(Y):<br>電子メール アドレス(E): | メールアドレス<br>メールアドレス         | アカウントをテストして、入力内容が正しいかどうかを確認することをお勧め<br>します。 |
| アカウントの種類(A): POP3 ▼<br>受信メール サーバー(I): POP3サーバ (                                                                                                    | サーバー情報                   |                            | アカウント設定のテスト(T)                              |
| 受信メールサーバー(I): POP3サーバ (SMTP)(O): SMTPサーバ (S) (S) (S) (S) (S) (S) (S) (S) (S) (S)                                                                                                    | アカウントの種類(A):             | POP3                       |                                             |
| 送信メール サーバー (SMTP)(O): SMTPサーバ<br><b>メール サーバーへのログオン情報</b><br>アカウント名(U): メールアドレス<br>パスワード(P): パスワード<br>パスワードを保存する(R)                                                                                                    | 受信メール サーバー(I):           | POP3サーバ                    |                                             |
| <b>メールサーバーへのログオン情報</b> アカウント名(U): メールアドレス パスワード(P): パスワード アオウントを保存する(R)                                                                                                    | 送信メール サーバー (SMTP         | )(O): SMTPサーバ              |                                             |
| アカウント名(U): メールアドレス<br>パスワード(P): パスワード<br>プパスワードを保存する(R)                                                                                                    | メール サーバーへのログオン           |                            |                                             |
| パスワード(P): パスワード<br>「パスワードを保存する(R)                                                                                                    | アカウント名(U):               | メールアドレス                    |                                             |
| ✓パスワードを保存する(R)                                                                                                    | パスワード(P):                | パスワード                      |                                             |
|                                                                                                    | 5                        | パスワードを保存する(R)              |                                             |
| ■ メール サーバーがセキュリティで保護されたパスワード認証 (SPA) に対応し                                                                                                    | メール サーバーがセキュリテ           | ティで保護されたパスワード認証 (SPA) に対応し |                                             |

#### ユーザー情報

| 名前        | 設定用紙の「メールアドレス」を入力します。 |
|-----------|-----------------------|
| 電子メールアドレス | 設定用紙の「メールアドレス」を入力します。 |

#### サーバー情報

| アカウントの種類  | 「POP」を選択します。          |
|-----------|-----------------------|
| 受信メールサーバー | 設定用紙の「POP3サーバ」を入力します。 |
| 送信メールサーバー | 設定用紙の「SMTPサーバ」を入力します。 |

#### メールサーバーヘノログオン情報

| 電子メールアドレス                                                         | 設定用紙の「メールアドレス」を入力します。 |
|-------------------------------------------------------------------|-----------------------|
| パスワード                                                             | 設定用紙の「パスワード」を入力します。   |
| パスワードを保存する                                                        | チェックします。              |
| メールサーバーがセキュリティで保護され<br>たパスワード認証に対応している場合に<br>は、チェックボックスをオンにしてください | チェックしません。             |

# 8 「全般」タブ内の内容を確認・変更します。

| インターネット電子メール設定                                             | ×   |
|------------------------------------------------------------|-----|
| 全般 送信サーバー 詳細設定                                             |     |
| メール アカウント                                                  | - 1 |
| このアカウントを表す名前を入力してください ("仕事"、"Microsoft Mail サーバー"<br>ど)(N) | な   |
| メールアドレス                                                    |     |
| その他のユーザー情報                                                 | - 1 |
| 組織(O):                                                     |     |
| 返信電子メール(R):                                                |     |
|                                                            |     |
|                                                            |     |
|                                                            |     |
|                                                            |     |
|                                                            |     |
|                                                            |     |
|                                                            |     |
|                                                            |     |
| OK キャンセル                                                   | ,   |
|                                                            |     |

メールアカウント

|設定用紙の「メールアドレス」を入力します

9 「送信サーバー」タブ内の内容を確認・変更後に「設定」をクリックします。

| インターネット電子メール設定 ×                   |
|------------------------------------|
| 全般 送信サーバー 詳細設定                     |
| ✓送信サーバー (SMTP)は認証が必要(O)            |
| ◎受信メール サーバーと同じ設定を使用する(U)           |
| ○次のアカウントとパスワードでログオンする(L)           |
| アカウント名(N):                         |
| パスワード(P):                          |
| ✓ パスワードを保存する(R)                    |
| □ セキュリティで保護されたパスワード認証 (SPA) に対応(Q) |
| ○ メールを送信する前に受信メール サーバーにログオンする(I)   |
|                                    |
|                                    |
| OK         キャンセル                   |

| 送信サーバーは認証が必要        | チェックします。 |
|---------------------|----------|
| 受信メールサーバーと同じ設定を使用する | チェックします。 |

10「詳細設定」タブ内の内容を確認・変更後に「OK」をクリックします。

| インターネット電子メール設定 ×                  |
|-----------------------------------|
| 全般 送信サーバー 詳細設定                    |
| サーバーのポート番号                        |
| 受信サーバー (POP3)(I): 110 標準設定(D)     |
| □ このサーバーは暗号化された接続 (SSL) が必要(E)    |
| 送信サーバー (SMTP)(O): 587             |
| 使用する暗号化接続の種類(C): なし ~             |
| サーバーのタイムアウト(T)                    |
| 短い ● 長い 1分                        |
|                                   |
|                                   |
| □ [削除済みアイテム] から削除されたら、サーバーから削除(M) |
|                                   |
|                                   |
|                                   |
|                                   |
| OK キャンセル                          |

| 受信サーバー                       | 「110」を入力します。 |
|------------------------------|--------------|
| このサーバーはセキュリティで<br>保護された接続が必要 | チェックしません。    |
| 送信サーバー                       | 「587」を入力します。 |
| 使用する暗号化接続の種類                 | 「なし」を選択します。  |
| ※「配信」の設定は任意です。設定される場合は       | は11をご確認ください。 |

| 11 「詳細設定」タブ内の内容を確認・変更後に「OK」を                                             | クリックします。             |
|--------------------------------------------------------------------------|----------------------|
| 配信<br>✓サーバーにメッセージのコピーを置く(L)<br>✓サーバーから削除する(R)<br>「こみ箱」を空にしたら、サーバーから削除(M) | <br>日後               |
| サーバーにメッセージのコピーを置く<br>サーバーから削除する                                          | チェックします。<br>チェックします。 |

## 12「[次へ]をクリックしたらアカウント設定を自動的にテストする」をチェックして「次へ」をクリックします。

| ユーザー情報                                    |                                        | アカウント設定のテスト                             |
|-------------------------------------------|----------------------------------------|-----------------------------------------|
| 名前(Y):                                    | メールアドレス                                | アカウントをテストして、入力内容が正しいかどうかを確認することをお       |
| 電子メール アドレス(E):                            | メールアドレス                                | U\$9.                                   |
| サーバー情報                                    |                                        | アカウント設定のテスト(工)                          |
| アカウントの種類(A):                              | POP3                                   |                                         |
| 受信メール サーバー(I):                            | POP3サーバ                                | ✓ L次へ」 をクリックしたらアカウント設定を目動的にテストする<br>(S) |
| 送信メール サーバー (SMTP)(O):                     | SMTPサーバ                                |                                         |
| メール サーバーへのログオン情報                          | ·                                      |                                         |
| アカウント名(U):                                | メールアドレス                                |                                         |
| パスワード(P):                                 | パスワード                                  |                                         |
| ⊡ パス!                                     | フードを保存する(R)                            |                                         |
| □ メール サーバーがセキュリティで保<br>ている場合には、チェック ボックスを | 護されたパスワード認証 (SPA) に対応し<br>オンにしてください(Q) | 詳細設定(M).                                |

## 13「テスト完了」と表示されたことを確認して「閉じる」をクリックします。

| テスト アカウント設定                                                                 |          |  |        |
|-----------------------------------------------------------------------------|----------|--|--------|
| すべてのテストが完了しました。[閉じる] をクリックして続く                                              | 中止(S)    |  |        |
|                                                                             |          |  | 閉じる(C) |
| タスク エラー                                                                     |          |  |        |
| タスク                                                                         | 状況       |  |        |
| <ul> <li>✓ 受信メール サーバー (POP3) へのログオン</li> <li>✓ テスト電子メール メッヤージの送信</li> </ul> | 完了<br>完了 |  |        |
|                                                                             |          |  |        |
|                                                                             |          |  |        |
|                                                                             |          |  |        |

# 14「すべて完了しました」と表示されたことを確認して「完了」をクリックします。

| アカウントの追加                       |            | ×    |
|--------------------------------|------------|------|
|                                |            |      |
| すべて完了しました                      |            |      |
| アカウントのセットアップに必要な情報がすべて入力されました。 |            |      |
|                                |            |      |
|                                |            |      |
|                                | 別のアカウントの追加 | i(A) |
|                                | < 戻る(B) 完了 |      |

## 15 以上で設定は終了です。